LPG AND CNG AUTOMOTIVE EQUIPMENT PRODUCTION

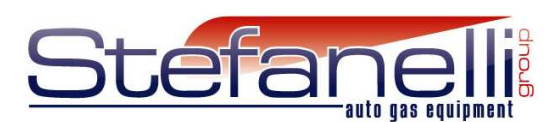

## Software Installation Guide IN 4 STEPS

## USB INTERFACE Installation Guide IN 9 STEPS

Registered Office: Via dei Castani 183/185, 00172 Rome, Italy Operating Centre: Via Mola Saracena n°10, 00065 Fiano Romano (RM), Italy Tel. +39 0765.453001–0765.451156 Fax: +39 0765.455907 – Email: info@stefanelligroup.com www.stefanelligroup.com

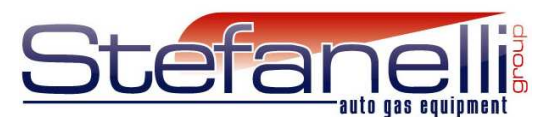

### **1. Software Installation Guide**

#### Installation Instructions for Windows VISTA

- The installation instructions for Windows Vista are the same as for other type of Windows.
- Important thing is to ask Stefanelli the file msvbvm50.dll which you must copy into c:\windows\system BEFORE INSTALLATION of Stefanelli software.

#### Installation Instructions for - Windows 95/98/ME/NT/2000/2003/XP/

- To install from the STEFANELLI CD, simply insert the CD into the drive.
- To install the download version (recommended, as it will be the most up-to-date), first download the installer 'TARATURE PROGRAM v.2.1' from the Stefanelli Group website: <u>http://www.stefanelligroup.com</u>

Whether from a CD or from a download, the installation instructions from this point are the same.

Below 4 STEPS to install the software:

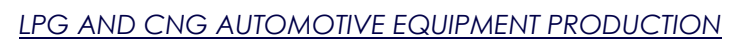

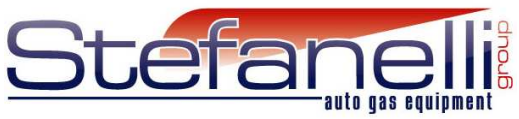

STEP 1. Run the install file setup.exe from the CD's root directory

| 😂 SIS2.1                                                                                                    |                                                                                                    |                      |                                   |                          |     |                                                   |                    |
|----------------------------------------------------------------------------------------------------|----------------------------------------------------------------------------------------------------|----------------------|-----------------------------------|--------------------------|-----|---------------------------------------------------|--------------------|
| File Modifica Visual                                                                                                    | izza Preferiti Strumenti                                                                                                    | i?                   |                                   |                          |     |                                                   | 1                  |
| 🕒 Indietro 🔹 📀                                                                                                    | ) + 🏂 🔎 Cerca                                                                                                    | 🍋 Cartelle 🛛 📊 🕶     |                                   |                          |     |                                                   |                    |
| Indirizzo 🛅 C:\Docume                                                                                                    | nts and Settings\All Users\E                                                                                                    | Documenti\SIS2.1     |                                   |                          |     |                                                   | 💌 🛃 Vai            |
| Operazioni file e o   Pubblica carbell   Pubblica carbell   Condividi carbell   Documenti   Documenti conc   Risorse di rete   Dettagli | artella (Serie Conservation of the second series of the second series of | Support              | Regramme d'am<br>Microsoft Corpor | orsage dination<br>alton | LST | Stefanelli-group. CAB<br>WinZip File<br>3.265 KB: |                    |
| 📲 start 🔰 関                                                                                                    | 9 Posta in arrivo - Outl                                                                                                    | http://download.eset | INSTALLATION MANU                 | 🚞 SI52.1                 |     | п 🌾                                               | <b>9 👰 🛓</b> 10.17 |

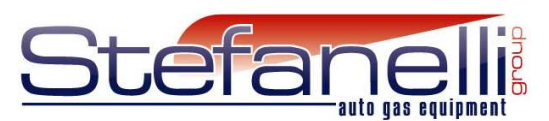

### STEP 2.

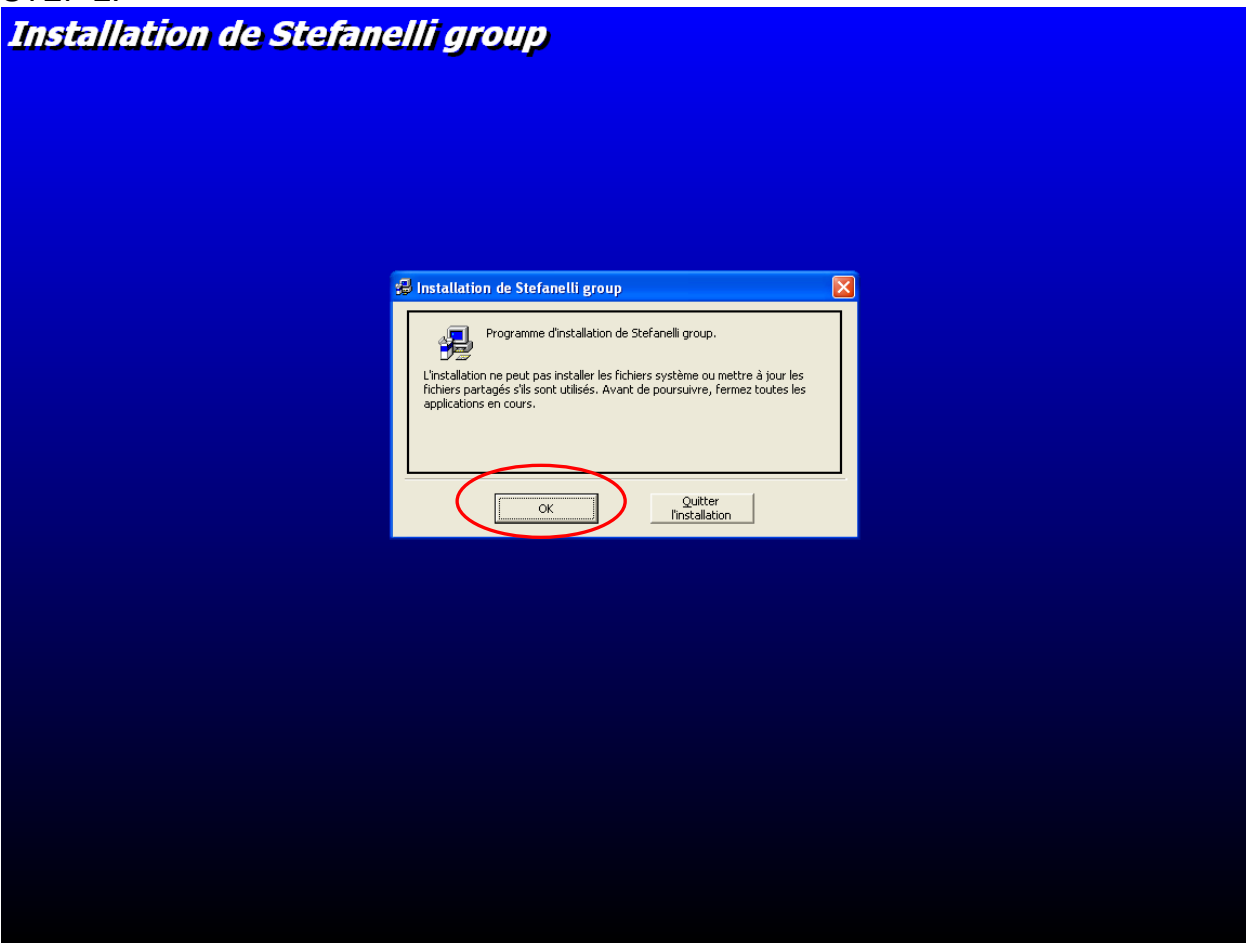

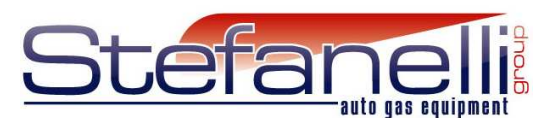

#### STEP 3.

| Instal  | llation de S             | Stefanelli g         | roup                                                       |                                   |                    |                |
|---------|--------------------------|----------------------|------------------------------------------------------------|-----------------------------------|--------------------|----------------|
|         |                          | 😹 Installation (     | le Stefanelli group                                        | Ti-dessous                        | X                  |                |
|         |                          | Dossier:             | Cliquiz sur ce bouton pour ins<br>de distination spécifié. | taller le logiciel Stefanelli gro | up dans le dossier |                |
|         |                          | C: (Programmi)st     | granelli group)<br>Quitter l'inst                          | allation                          | jer de dossier     |                |
|         |                          |                      |                                                            |                                   |                    |                |
|         |                          |                      |                                                            |                                   |                    |                |
| 🐴 start | 🚱 Posta in arrivo - Outl | Mttp://download.eset | INSTALLATION MANU                                          | <b>6152</b> ,1                    | 4                  | IT 🍕 😵 🎒 10.18 |

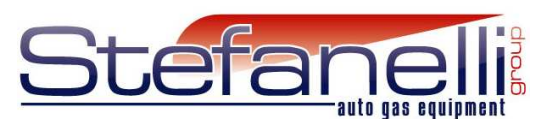

STEP 4.

| llation de Steranelli gro                                                                                                    | <i>ap</i> |  |  |
|----------------------------------------------------------------------------------------------------|-----------|--|--|
| Stefanelli group - Choisir le groupe de programmes 🔀                                                                                                    |           |  |  |
| Installation va ajouter des éléments au groupe présenté dans la boîte<br>iroupe de programmes. Vous pouvez entrer un nouveau nom de<br>roupe de programmes ou en sélectionner un existant dans la liste<br>roupe existant dans la liste |           |  |  |
| Groupe de programmes:<br>Stefanelli group                                                                                                    |           |  |  |
| Groupes existants:                                                                                                    |           |  |  |
| Accessori<br>Dell<br>Esecuzione automatica<br>Gadu-Gadu                                                                                                    |           |  |  |
| Soulseek<br>Stefanelli orgun                                                                                                    |           |  |  |
| WinRAR                                                                                                    |           |  |  |
|                                                                                                    |           |  |  |
|                                                                                                    |           |  |  |
|                                                                                                    |           |  |  |
|                                                                                                    |           |  |  |
|                                                                                                    |           |  |  |
|                                                                                                    |           |  |  |
|                                                                                                    |           |  |  |
|                                                                                                    |           |  |  |
|                                                                                                    |           |  |  |
|                                                                                                    |           |  |  |
|                                                                                                    |           |  |  |
|                                                                                                    |           |  |  |
|                                                                                                    |           |  |  |
|                                                                                                    |           |  |  |
|                                                                                                    |           |  |  |
|                                                                                                    |           |  |  |

After this operation Stefanelli software is already installed on your computer.

Now you must install USB interface.

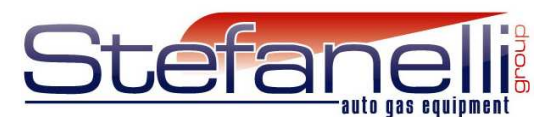

# 2. USB Installation Guide

After connection of USB your computer will detect new device and will ask you about drivers.

STEP 1. Computer will ask you about updating - Choose third option - "No, not now"

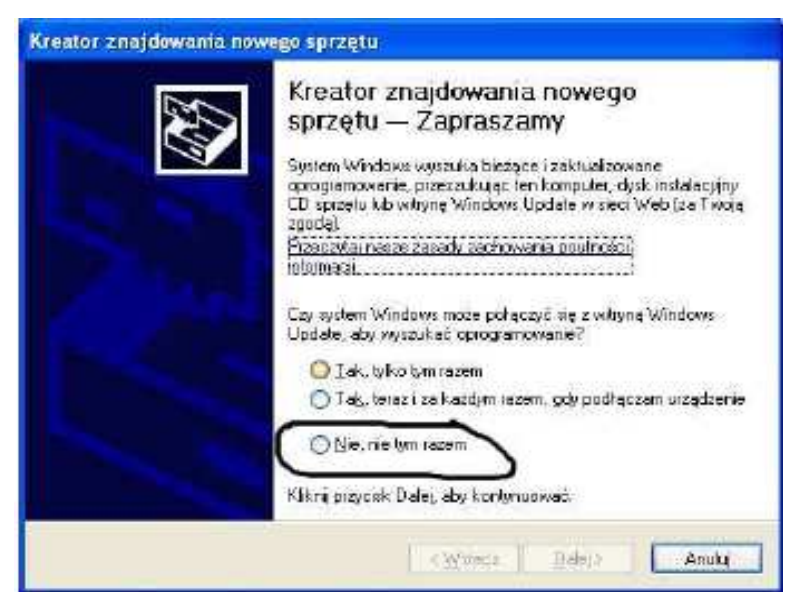

STEP 2. Choose "Install from the precise location"

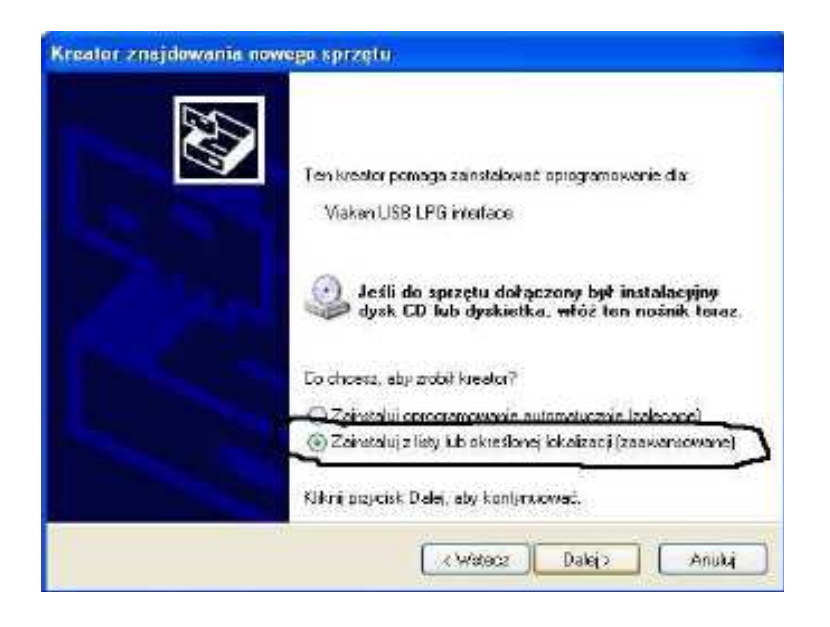

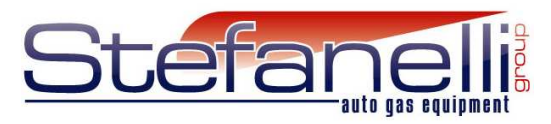

**STEP 3**. Choose "Browse" and find the location of CD in your computer then USB DRIVERS and 2000XP. After that push NEXT

| Kreator znajdowania nowego sprzętu                                                                                                    |
|----------------------------------------------------------------------------------------------------|
| Wybierz opcje wyszukiwania i instalacji.                                                                                                    |
| Wyszukia najepszy sterownik w tych lokalizecjach                                                                                                    |
| Užyi pôl vysboru ponižej, aby ograniczyć lub rozszerzyć zakras wyszukiwania donyślnego.<br>które obejmuje ścieżki lokalne i nośniki wymienne. Zamstalowany zostanie najlepszy<br>znaleziony sterownik. |
| 🔲 Przeszukaj nośniki symienne jdyskiatka, dysk CD-ROM)                                                                                                    |
| 🗹 Uwzględnij tę lokaizację w wywaukiwaniu:                                                                                                    |
| F:\sterownki do LPG USB\2000/P Pizeglądej                                                                                                    |
| 🔘 Nie wyszukuj, wybiorę sterownik do zainstalowania                                                                                                    |
| Wybietz lę opoję, aby wybiać sterownik uządzenia z listy. System Windows nie<br>gwarantuje, że wybieny sterownik będzie nabardziej odpowechi dle danego sprzęty.                                       |
|                                                                                                    |
| K Watecz Dala x Anuluj                                                                                                    |

STEP 4. Choose first driver - then NEXT

| Viaken USB LPG interf                                 | ace                    |                                     |                          |
|-------------------------------------------------------|------------------------|-------------------------------------|--------------------------|
| Opis                                                  | Wersja                 | Producent                           | Lokaizacja               |
| Misken USB LPG interface                              | 20.00                  | VIAKEN                              | ethindows\m?cen31.inf    |
| Visken LPG USB interface                              | 2.0.0.0                | FTDI                                | c:\windows\iw\cem26inf   |
| Viaken USB LPG Interface                              | 28.00                  | FIDI                                | c:\windows\inf\cem28.inf |
| A Ten sterownik nie jest i<br>Wyseni m, claczeco codu | podpisar<br>suvianie s | <b>ty cyfrowoł</b><br>terowników ie | a natre                  |

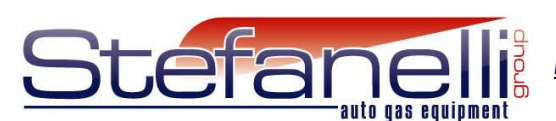

#### STEP 5. ACCEPT IT

| Instalac | ija sprzętu                                                                                                    |
|----------|----------------------------------------------------------------------------------------------------|
|          | Oprogramowanie instalowane dla tego urządzenia:                                                                                                    |
|          | Viaken USB LPG interface                                                                                                    |
|          | nie przeszło testów zgodności z systemem Windows XP unicżliwających<br>uzyskanie logo Windows. ( <u>Powiedz mi, dlaczego te testy są ważne.</u> )                                                                                                    |
|          | Kontynuowanie instalacji tego oprogramowania może<br>zakłócić lub zdestabilizować poprawne działanie systemu<br>teraz lub w przyszłości. Firma Microsoft zaleca zatrzymanie<br>teraz tej instalacji i skontaktowanie się z dostawcą sprzętu<br>w celu uzyskania oprogramowania, które pomyślnie przeszło<br>testy zgodności z systemem umożliwiające uzyskanie logo<br>Windows. |
|          | Minno to Kontyruuj ZATRZYMAJ instalaciję                                                                                                    |

STEP 6. HERE INSTALLATION OF USB DRIVERS IS FINISHED. JUST CONFIRM IT.

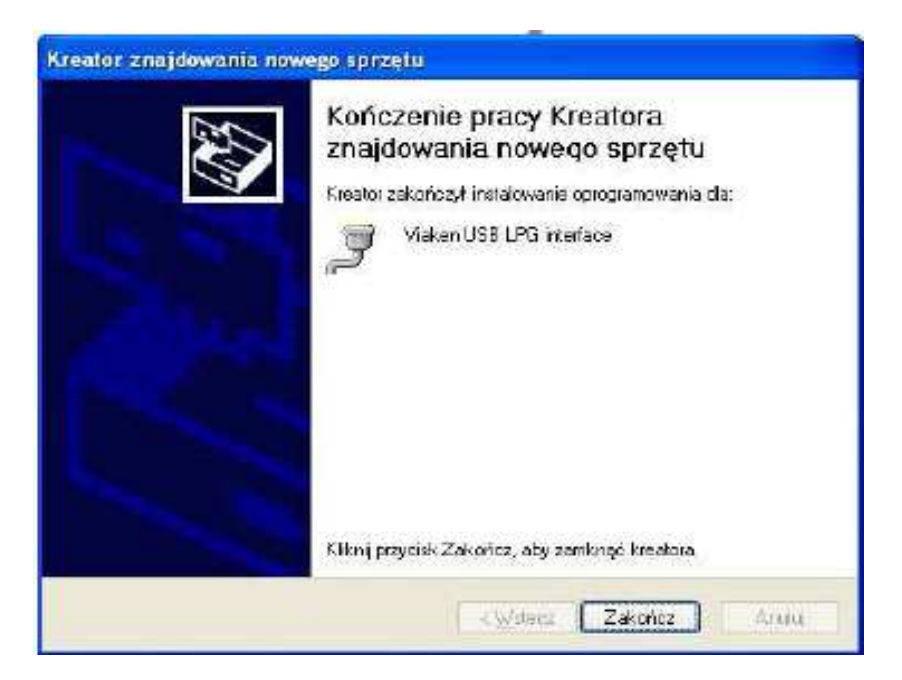

Registered Office: Via dei Castani 183/185, 00172 Rome, Italy Operating Centre: Via Mola Saracena n°10, 00065 Fiano Romano (RM), Italy Tel. +39 0765.453001–0765.451156 Fax: +39 0765.455907 – Email: info@stefanelligroup.com www.stefanelligroup.com

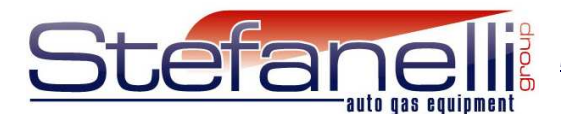

**STEP 7.** AFTER INSTALLATION YOU MUST CHECK ON WHICH PORT YOUR INTERFACE WAS INSTALLED. SHOULD BE IN com1, com2, com3 OR com4. YOU WILL SEE IT IN YOUR MANAGER OF DEVICES (UNDER PANEL OF CONTROL)

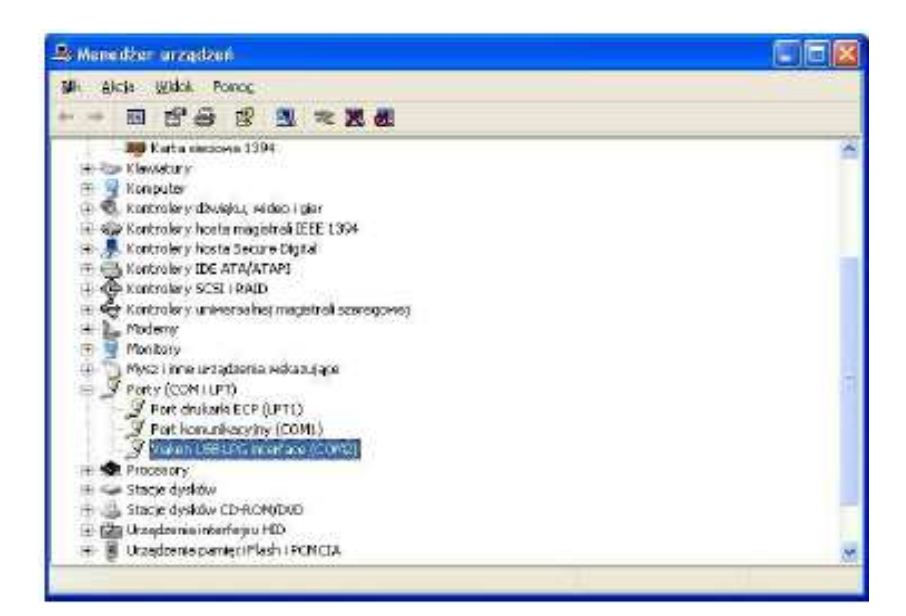

**STEP 8** IF YOUR INTERFACE WAS NOT INSTALLED ON ONE OF THESE PORTS YOU MUST TO CHANGE **PREFRENCES** BY RIGHT CLICK OF MOUSE ON INTERFACE FILE.

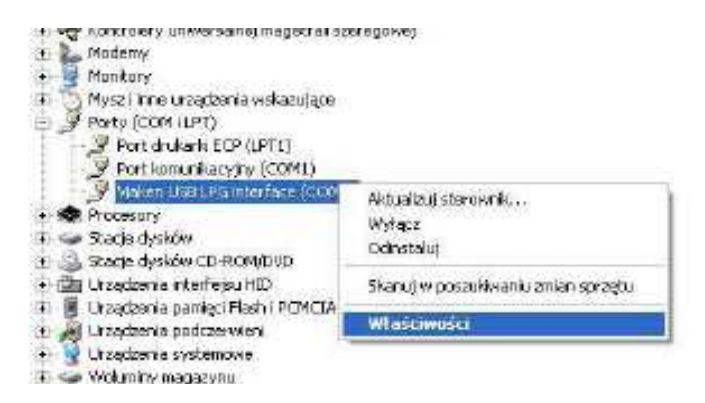

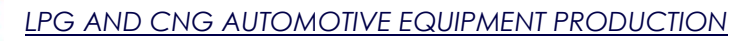

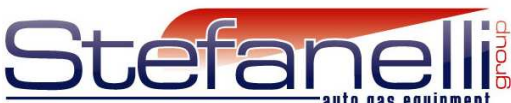

#### STEP 9. THEN "advancet" IN ATTACH "port setting"

| Bits per second | 9970    |                   |  |
|-----------------|---------|-------------------|--|
| Paily           | None    | -                 |  |
| Stop bits       | 1       | -                 |  |
| Flow carried    | None    |                   |  |
| (Ad             | vancedF | Restore Distaults |  |
|                 |         |                   |  |
|                 |         |                   |  |

AND COOSE FREE PORT COM (FROM 1 TO 4)

| Not on a state of 18000                                            | 2                                        |                |                            | 8             | ÛK.   |
|--------------------------------------------------------------------|------------------------------------------|----------------|----------------------------|---------------|-------|
| USB Transfer Sizes                                                 |                                          |                |                            |               | Cano  |
| Select lower settings to corre-<br>Select higher settings for task | st performance proble<br>er performance. | erno at love t | audrater.                  |               | Detau |
| Receive Bylest                                                     | 4095                                     | -              |                            |               |       |
| Transact Bulant                                                    | 1000                                     | -              |                            |               |       |
| The first of the second                                            | The second                               | ÷              |                            |               |       |
| BN Options                                                         |                                          |                | Niscelaneous Options       |               |       |
| Selectioner settings to corre-                                     | stresponse problems                      | è.             | Serial Enumerator          | 9             |       |
| Latenco Timer Insect:                                              | 16                                       | -1             | Serial Paratel             | 1             |       |
| States Contracts                                                   | 1257                                     | - 14-          | Cancel # Power Off         | F             |       |
| Timeouls                                                           |                                          |                | Event On Surprise Removal  | 1             |       |
| Multimer David Terrary ( Jones                                     | - In                                     | -              | Set BTS On Clase           |               |       |
| An analization a starra functi                                     | et in                                    |                | Disable Hoden Od A/ Status | 3 <b>1</b> 13 |       |

HERE THE INSTALLATION PROCESS IS FINISHED. REMEMBER TO RESTART YOUR COMPUTER BEFOR USING! IN CASE OF ANY PROBLEMS JUST WRITE ON OUR E-MAIL info@stefanelligroup.com

Registered Office: Via dei Castani 183/185, 00172 Rome, Italy Operating Centre: Via Mola Saracena n°10, 00065 Fiano Romano (RM), Italy Tel. +39 0765.453001–0765.451156 Fax: +39 0765.455907 – Email: info@stefanelligroup.com www.stefanelligroup.com